ภาคผนวก ข

# คู่มือการใช้งานหน้าเว็บแอพพลิเคชั่นจะแบ่งออกเป็น 2 ส่วน

<u>ส่วนที่ 1</u> หน้าเว็บแอพพลิเกชั่นสำหรับผู้จัดจำหน่าย

1.หน้าต่างสำหรับการเข้าใช้งานระบบ VMI เพื่อใช้ในการบริหารสินค้าคงคลัง

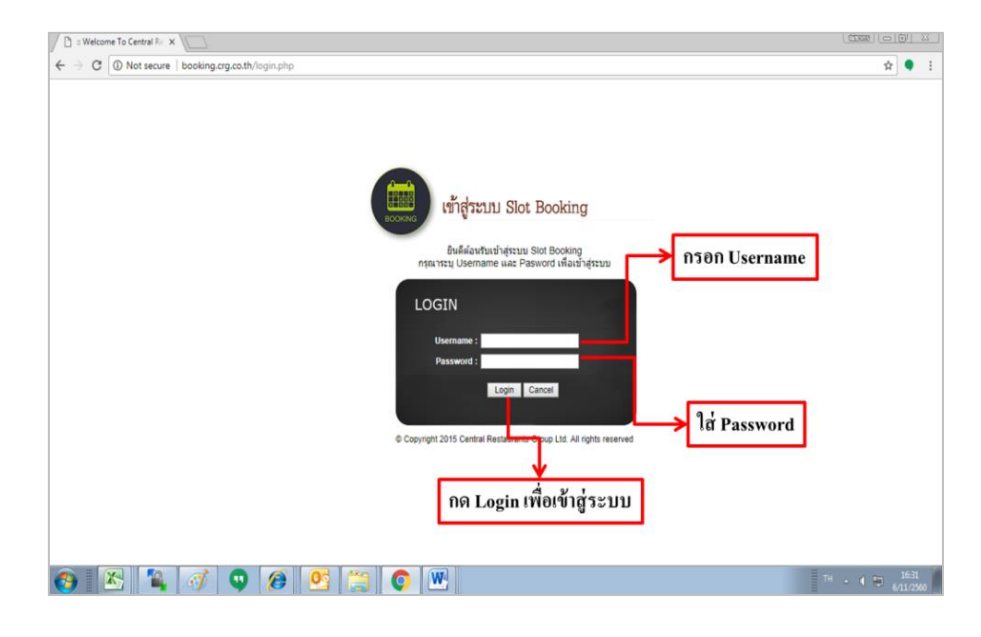

#### ภาพประกอบที่ 38 หน้าต่างสำหรับการเข้าใช้งานระบบ VMI เพื่อใช้ในการบริหารสินค้าคงคลัง

- เปิดโปรแกรม Google Chrome
- เข้าสู่โปรแกรมโดยผ่านเว็บไซค์ http://booking.crg.co.th/
- ผู้จัดจำหน่ายจะต้องทำการล๊อกอิน (Log In) เข้าสู่ระบบโดยการใส่ Username
   และ Password ตามที่ CRG ให้ไว้ หลังจากนั้นกดปุ่ม Login เพื่อเข้าสู่ระบบ

#### 2.หน้าต่างรายงานสินค้าคงคลัง

|          | เมนูสินก้าคงคลัง (Inventory) 🗲 |         |                |                |               |                  |                 |                 |              |       |        |            |
|----------|--------------------------------|---------|----------------|----------------|---------------|------------------|-----------------|-----------------|--------------|-------|--------|------------|
|          |                                |         | Welcome<br>:?? | ?  <br>?       | Prot          | file             | I <u>Chi</u>    | angePa<br>sword |              | Log   | out    |            |
|          | Request Approve                |         |                |                | ove           | Inv              | entory          |                 | P            | 0     |        |            |
|          | Item No : Vendor :Please Sel   |         |                |                |               | se Select \      | /endor          |                 |              |       | • Sea  | irch       |
|          |                                |         |                |                | С             | <b>RG</b> Invent | ory             |                 |              |       |        |            |
| Item No. | Leadtime                       | Minimum | Uom            | Inventory Type | Available Qty | Pending PO       | Stock Cover Day | Average         | Safety Stock | OH+PO | New PR | Fulfilment |
| K0051    | 30                             | 30      | PC             | AL             | 43            | 30               | 47              | 17              | 34           | 73    |        |            |
| K0065    | 30                             | 60      | PC             | AL             | 254           | 822              | 20              | 463             | 926          | 1076  |        | 672        |
| K0087    | 30                             | 5       | PC             | AL             | 93            | 256              | 36              | 126             | 252          | 349   |        | 159        |
| K0088    | 30                             | 20      | PC             | AL             | 228           | 740              | 31              | 391             | 782          | 968   |        | 554        |
| K0135    | 30                             | 10      | PC             | AL             | 149           | 190              | 25              | 161             | 322          | 339   |        | 173        |
| K0168    | 30                             | 20      | PC             | AL             | 267           | 400              | 22              | 442             | 884          | 667   | 884    | 617        |
| K0171    | 30                             | 20      | PC             | AL             | 129           | 240              | 30              | 182             | 364          | 369   |        | 235        |
| K0181    | 30                             | 20      | PC             | AL             | 131           | 160              | 36              | 160             | 320          | 291   | 320    | 189        |
| K0215    | 30                             | 10      | PC             | AL             | 291           | 600              | 42              | 260             | 520          | 891   |        | 229        |
| K0226    | 30                             | 20      | PC             | AL             | 96            | 80               | 79              | 62              | 124          | 176   |        | 28         |
| K0377    | 30                             | 160     | PC             | AL             | 249           | 800              | 19              | 411             | 822          | 1049  |        | 573        |
| K0497    | 30                             | 20      | PC             | AL             | 27            | 0                | 60              | 7               | 14           | 27    |        |            |

ภาพประกอบที่ 39 หน้าต่างรายงานสินค้าคงคลัง

หน้าต่างนี้จะแสดงรายการสินค้าคงเหลือที่มีอยู่ในฐานข้อมูลทั้งหมด โดยข้อมูลในส่วนนี้ จะเชื่อมโยงมาจากระบบ High Jump ซึ่งเป็นระบบการจัดการสินค้าคงคลัง (Warehouse Management System : WMS) เมื่อมีสาขาหน้าร้านเบิกสินค้าออกไป ระบบจะทำการตัดสต๊อกให้ แบบ เรียวไทม์ (Real Time) และสามารถเลือกดูทีละรายการได้ ดังแสดงในภาพ 39

| ข้อมูล                     | คำอธิบาย                                      |
|----------------------------|-----------------------------------------------|
| 1. ช่องกรอกข้อมูล Item No. | สามารถค้นหาโคยใส่เลข Item No. แล้วกค แล้ว     |
|                            | ทำการค้นหา Search                             |
| 2. ช่องกรอกข้อมูล Vendor   | ระบบจะทำการระบุชื่อบริษัทผู้จัดจำหน่าย        |
|                            | อัตโนมัติ                                     |
| 3. Item No.                | จะบอกถึงรหัสของสินค้า                         |
|                            | 21                                            |
| 4. Lead Lime               | ระยะเวลานำตั้งแต่ซัพพลายเออร์ได้รับใบสั่งซื้อ |
|                            | จนถึงขั้นตอนการส่งมอบสินค้า                   |
| 5. Minimum                 | ยอดการสั่งซื้อขั้นต่ำ                         |
|                            |                                               |
| 6. UOM                     | หน่วยเบิก-จ่ายของคลังสินค้ำ                   |
|                            |                                               |
| 7. Inventory Type          | จะบอกให้ทราบว่าเป็นของแบรนด์อะไรโดย<br>*      |
|                            | รายละเอียดมีดังนี้                            |
|                            | AL = All Brand                                |
|                            | AA = Auntie Ann's                             |
|                            | MD = Mister Donut                             |
|                            | KF = KFC                                      |
|                            | CB = Chabuton                                 |
|                            | TT = The Terrace                              |
|                            | CS = Cold Stone Creamery                      |
|                            | KA = Katsuya                                  |
|                            | OT = Ootoya                                   |
|                            | TE = Tenya                                    |

## ตารางที่ 21 รายละเอียดข้อมูลมีดังนี้

## ตารางที่ 21 (ต่อ)

| ข้อมูล              | คำอธิบาย                                                 |
|---------------------|----------------------------------------------------------|
|                     | PL = Peper Lunch                                         |
|                     | YO = Yoshinoya                                           |
| 8. Available QTY    | บอกถึงจำนวนสินค้าที่มีอยู่ในคลังสินค้า                   |
| 9. Pending PO       | บอกถึงสินค้าที่มีค้างส่งในระบบ                           |
| 10. Stock Cover Day | บอกถึงว่าสินค้าจะใช้ได้อีกกี่วัน                         |
| 11. Average         | ยอดเบิกเฉลี่ย                                            |
| 12. Safety Stock    | จำนวนสินค้าปลอคภัย                                       |
| 13. OH+PO           | สินค้าที่มีอยู่โดยจะมาจากที่มีอยู่จริงในคลังและ          |
|                     | สินค้าค้างส่งในระบบ                                      |
| 14. New PR          | จะบอกจำนวนที่จะต้องเปิด PR ใหม่                          |
| 15. Fulfillment     | <ul> <li>จะบอกถึงจำนวนที่จะต้องมาเติม</li> </ul>         |
|                     | <ul> <li>ในกรณีที่เตือนขึ้นมาเป็นสีแดง จะต้อง</li> </ul> |
|                     | รีบมาเติมสินค้ำด่วน                                      |
|                     | <ul> <li>ในกรณีที่ไม่มีสีแดง เตือนก็เป็นการ</li> </ul>   |
|                     | บอกว่ายังไม่ถึงเวลาที่จะต้องมาเติม                       |
|                     | สินค้า                                                   |

#### 3.หน้าต่างของสินค้าค้างส่งจาก PO ในระบบ

|        |           | เมนูสินค้าค้า | าส่ง (PO Pending) | , ←         |                     |             |
|--------|-----------|---------------|-------------------|-------------|---------------------|-------------|
|        |           |               | Welcom<br>;??     | ? Profile C | hangePa<br>ssword   | ıt          |
|        |           | 4             |                   |             |                     | }           |
|        | Request   | Appr          | ove               | Inventory   | PO                  |             |
|        | Po No :   | Item No :     | Vendor :          | All         | ₹                   | Search      |
|        |           | PO List (S    | Status Op         | en Only)    |                     |             |
| Po No. | Due Date  | Product Code  | Order Qty         | Uom         | <b>Received Qty</b> | Pending Qty |
| 49883  | 17/5/2017 | K0757         | 876               | PC          | 534                 | 342         |
| 49883  | 17/5/2017 | K0756         | 107               | PC          | 10                  | 97          |
| 50546  | 1/9/2017  | K1019         | 32                | PC          | 20                  | 12          |
| W08150 | 30/3/2017 | K1000         | 60                | PC          | 40                  | 20          |
| W08150 | 30/3/2017 | K0915         | 68                | PC          | 52                  | 16          |
| W10390 | 7/10/2017 | K0756         | 220               | PC          | 80                  | 140         |
| W10390 | 7/10/2017 | K0757         | 1152              | PC          | 108                 | 1044        |
| W10390 | 7/10/2017 | K1256         | 1200              | PC          | 700                 | 500         |
| W10672 | 3/11/2017 | K0756         | 200               | PC          | 0                   | 200         |
| W10672 | 3/11/2017 | K1256         | 1000              | PC          | 0                   | 1000        |
| W10900 | 1/9/2017  | K0498         | 160               | PC          | 160                 | 0           |
| W10900 | 1/9/2017  | K0765         | 96                | PC          | 96                  | 0           |
| W10900 | 1/9/2017  | K1494         | 60                | PC          | 60                  | 0           |
| W10900 | 1/9/2017  | K1493         | 60                | PC          | 60                  | 0           |

ภาพประกอบที่ 40 หน้าต่างของสินค้าค้างส่งจาก PO ในระบบ

หน้าต่างนี้จะแสดงรายการสินค้าค้างส่งที่ค้างอยู่ในฐานข้อมูลทั้งหมด โดยข้อมูลในส่วนนี้ จะเชื่อมโยงมาจากระบบ HighJump ซึ่งเป็นระบบการจัดการสินค้าคงคลัง (Warehouse Management System : WMS) โดยสามารถค้นหาสินค้าโดยใส่เลข PO หรือรหัสสินค้าได้ ทางผู้จัด จำหน่ายจะใช้ข้อมูลเพื่อวางแผนการจัดส่งสินค้าให้ตามเวลาที่กำหนด

ตารางที่ 22 รายละเอียดข้อมูลมีดังนี้

| ข้อมูล                     | คำอธิบาย                                  |
|----------------------------|-------------------------------------------|
| 1. ช่องกรอกข้อมูล PO No.   | สามารถค้นหาโคยใส่เลข PO No. แล้วกค แล้ว   |
|                            | ทำการค้นหา Search                         |
| 2. ช่องกรอกข้อมูล Item No. | สามารถค้นหาโคยใส่ Item No. แถ้วกค เพื่อทำ |
|                            | การค้นหา Search                           |
| 3. ช่องกรอกข้อมูล Vendor   | ระบบจะทำการระบุชื่อบริษัทผู้จัดจำหน่าย    |
|                            | อัต โนมัติ                                |
| 4. PO No.                  | บ่งบอกถึงเลข PO ที่ค้างส่ง                |
|                            |                                           |
| 5. Due Date                | บอกถึงวันที่กำหนดส่ง                      |

#### ตารางที่ 22 (ต่อ)

| ข้อมูล          | คำอธิบาย                    |
|-----------------|-----------------------------|
| 6. Product Code | จะบอกถึงรหัสของสินค้ำ       |
| 7. Order QTY    | จำนวนสินค้าที่ค้างส่ง       |
| 8. UOM          | หน่วยเบิก-จ่ายของคลังสินค้า |
| 9. Received Qty | จำนวนที่ทำการรับสินค้าแล้ว  |
| 10. Pending Qty | จำนวนที่ค้างส่ง             |

<u>ส่วนที่ 2</u> หน้าเว็บแอพพลิเคชั่นสำหรับลูกค้า (บริษัทเซ็นทรัลเรสตอรองส์ กรุ๊ป) 1.หน้าต่างสำหรับการเข้าใช้งานระบบ VMI เพื่อใช้ในการบริหารสินค้าคงคลัง

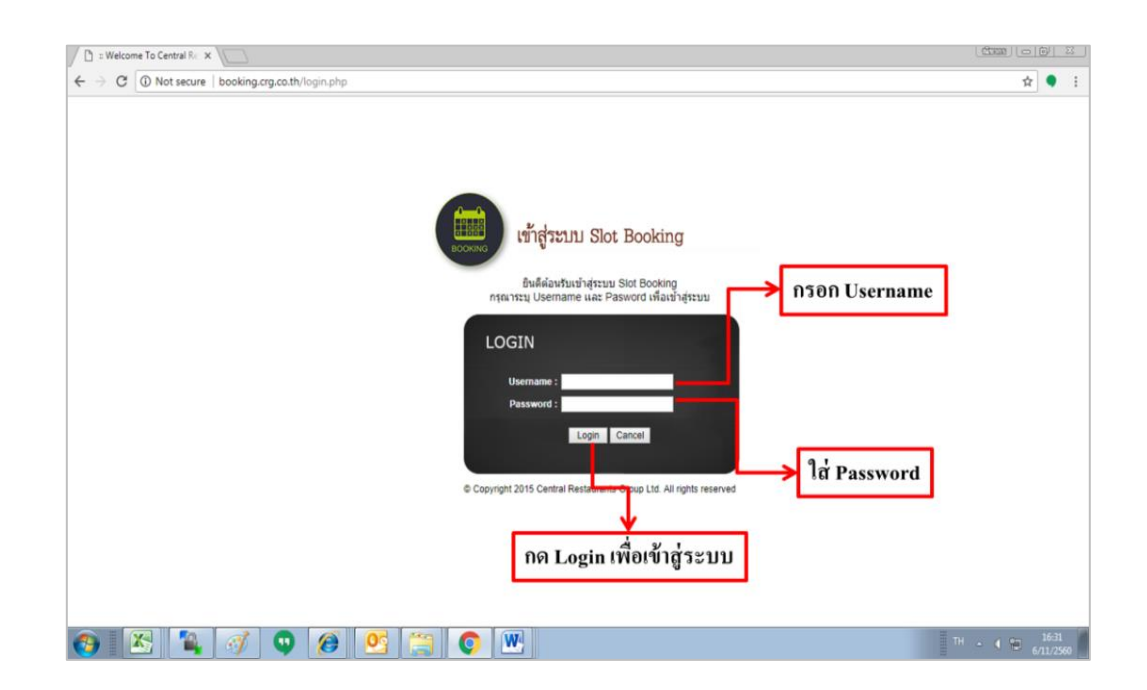

ภาพประกอบที่ 41 หน้าต่างสำหรับการเข้าใช้งานระบบ VMI เพื่อใช้ในการบริหารสินค้าคงคลัง

- เปิดโปรแกรม Google Chrome
- เข้าสู่โปรแกรมโดยผ่านเว็บไซก์ http://booking.crg.co.th/ ดังภาพประกอบที่ 41

 ทางผู้ใช้งานของเซนทรัลเรสตอรองกรุ๊ปจะต้องทำการล๊อกอิน (Log In) เข้าระบบโดย การใส่ Username และ Password ตามที่โลจิสติกส์ให้ไว้

2.หน้าต่างของสินค้าคงคลัง

หน้าต่างนี้จะแสดงรายการสินค้าคงเหลือที่มีอยู่ในฐานข้อมูลทั้งหมด โดยข้อมูลในส่วนนี้ จะเชื่อมโยงมาจากระบบ HighJump ซึ่งเป็นระบบการจัดการสินค้าคงคลัง (Warehouse Management System:WMS) เมื่อมีสาขาหน้าร้านเบิกสินค้าออกไป ระบบจะทำการตัดสต๊อกให้ แบบเรียวไทม์ (Real Time) และลูกค้าจะสามารถดูรายละเอียดของผู้จัดจำหน่ายได้ทุกผู้จัดจำหน่าย

| มนูสินค้าคงคลัง ( Inventory) |          |         |           |                 |                  |            |           |           |                 |               |          |               |
|------------------------------|----------|---------|-----------|-----------------|------------------|------------|-----------|-----------|-----------------|---------------|----------|---------------|
|                              |          |         | ١         | Welcome<br>:??? |                  | Pro        | ofile     |           | <u>ChangePa</u> | <u>isswor</u> |          | <u>Logout</u> |
| <b>a</b>                     |          |         | <b>\$</b> |                 | Po               |            |           | <b>11</b> | 15              |               | <b>.</b> |               |
| Main                         | Requ     | est Ap  | prove I   | inventory       | РО               | Rej        | port F    | orecast   | Manage          | User Man      | age User | Branch        |
|                              | ltem N   | o :     | V         | endor:          | Ple              | ease Selec | t Vendor  |           |                 |               | •        | Search        |
|                              |          |         |           |                 |                  | CRG Inve   | ntory     |           |                 |               |          |               |
| Item No.                     | Leadtime | Minimum | Uom       | Type            | Available<br>Qtv | Pending PO | Cover Dav | Average   | Safety Stock    | OH+PO         | New PR   | Fulfillment   |
| K0051                        | 30       | 30      | PC        | AL              | 43               | 30         | 47        | 17        | 34              | 73            |          |               |
| K0065                        | 30       | 60      | PC        | AL              | 254              | 822        | 20        | 463       | 926             | 1076          |          | 672           |
| K0087                        | 30       | 5       | PC        | AL              | 93               | 256        | 36        | 126       | 252             | 349           |          | 159           |
| K0088                        | 30       | 20      | PC        | AL              | 228              | 740        | 31        | 391       | 782             | 968           |          | 554           |
| K0135                        | 30       | 10      | PC        | AL              | 149              | 190        | 25        | 161       | 322             | 339           |          | 173           |
| K0168                        | 30       | 20      | PC        | AL              | 267              | 400        | 22        | 442       | 884             | 667           | 884      | 617           |
| K0171                        | 30       | 20      | PC        | AL              | 129              | 240        | 30        | 182       | 364             | 369           |          | 235           |
| K0181                        | 30       | 20      | PC        | AL              | 131              | 160        | 36        | 160       | 320             | 291           | 320      | 189           |
| K0215                        | 30       | 10      | PC        | AL              | 291              | 600        | 42        | 260       | 520             | 891           |          | 229           |
| K0226                        | 30       | 20      | PC        | AL              | 96               | 80         | 79        | 62        | 124             | 176           |          | 28            |
| K0377                        | 30       | 160     | PC        | AL              | 249              | 800        | 19        | 411       | 822             | 1049          |          | 573           |
| K0497                        | 30       | 20      | PC        | AL              | 27               | 0          | 60        | 7         | 14              | 27            |          |               |
| K0498                        | 30       | 20      | PC        | AL              | 91               | 120        | 49        | 55        | 110             | 211           |          | 19            |
| K0499                        | 30       | 20      | PC        | PL              | 6                | 0          | 180       | 0         |                 | 6             |          |               |

### ภาพประกอบที่ 42 หน้าต่างของสินค้าคงคลัง

#### ตารางที่ 23 รายละเอียดข้อมูลมีดังนี้

| ข้อมูล                     | คำอธิบาย                                 |
|----------------------------|------------------------------------------|
| 1. ช่องกรอกข้อมูล Item No. | สามารถค้นหาโดยใส่เลข Item No. แล้วกดแล้ว |
|                            | ทำการค้นหา Search                        |
| 2. ช่องกรอกข้อมูล Vendor   | สามารถค้นหาโดยใส่ Vendor แล้วกด แล้วทำ   |
|                            | การค้นหา Search                          |
| 3. Item No.                | จะบอกถึงรหัสของสินค้ำ                    |

# ตารางที่ 23 (ต่อ)

| ข้อมูล              | คำอธิบาย                                      |
|---------------------|-----------------------------------------------|
| 4. Lead Lime        | ระยะเวลานำตั้งแต่ซัพพลายเออร์ได้รับใบสั่งซื้อ |
|                     | จนถึงขั้นตอนการส่งมอบสินค้ำ                   |
| 5. Minimum          | ยอดการสั่งซื้อขั้นต่ำ                         |
|                     |                                               |
| 6. UOM              | หน่วยเบิก-จ่ายของคลังสินค้า                   |
|                     |                                               |
| 7. Inventory Type   | จะบอกให้ทราบว่าเป็นของแบรนด์อะไรโคย           |
|                     | รายละเอียคมีดังนี้                            |
|                     | AL = All Brand                                |
|                     | AA = Auntie Ann's                             |
|                     | MD = Mister Donut                             |
|                     | KF = KFC                                      |
|                     | CB = Chabuton                                 |
|                     | TT = The Terrace                              |
|                     | CS = Cold Stone Creamery                      |
|                     | KA = Katsuya                                  |
|                     | OT = Ootoya                                   |
|                     | TE = Tenya                                    |
|                     | PL = Peper Lunch                              |
|                     | YO = Yoshinoya                                |
| 8. Available QTY    | บอกถึงจำนวนสินค้าที่มีอยู่ในคลังสินค้า        |
| 9. Pending PO       | บอกถึงสินค้าที่มีค้างส่งในระบบ                |
| 10. Stock Cover Day | บอกถึงว่าสินค้าจะใช้ได้อีกกี่วัน              |
| 11. Average         | ຍອຈເบົກເฉลี่ย                                 |
| 12. Safety Stock    | จำนวนสินค้าปลอดภัย                            |

ตารางที่ 23 (ต่อ)

| ข้อมูล          | คำอธิบาย                                                 |
|-----------------|----------------------------------------------------------|
| 13. OH+PO       | สินค้าที่มีอยู่โดยจะมาจากที่มีอยู่จริงในคลังและ          |
|                 | สินค้ำค้างส่งในระบบ                                      |
| 14. New PR      | จะบอกจำนวนที่จะต้องเปิด PR ใหม่                          |
|                 |                                                          |
| 15. Fulfillment | - จะบอกถึงจำนวนที่จะต้องมาเติม                           |
|                 | <ul> <li>ในกรณีที่เตือนขึ้นมาเป็นสีแดง จะด้อง</li> </ul> |
|                 | รีบมาเติมสินค้ำค่วน                                      |
|                 | - ในกรณีที่ไม่มีสีแดงเตือนก็เป็นการบอก                   |
|                 | ว่ายังไม่ถึงเวลาที่จะต้องมาเติมสินค้า                    |

3.หน้าต่างของสินค้าค้างส่ง

หน้าต่างแสดงรายการสินค้าก้างส่งที่ก้างอยู่ในฐานข้อมูลทั้งหมด โดยข้อมูลในส่วนนี้จะ เชื่อมโยงมาจากระบบ HighJump ซึ่งเป็นระบบการจัดการสินค้าคงคลัง(Warehouse Management System : WMS) สามารถค้นหาข้อมูลโดยใส่เลข PO รหัสสินค้า ชื่อซัพพลายเออร์หรือผู้จัดจำหน่าย ได้

|        |           | เมนูสินค้าค้า | าส่ง (PO Pending | , ←       |                   |             |
|--------|-----------|---------------|------------------|-----------|-------------------|-------------|
|        |           |               | Welcom<br>:??    | ? Profile | hangePa<br>ssword | .t          |
|        |           |               |                  |           |                   |             |
|        | Request   | Appr          | ove              | Inventory | РО                |             |
|        | Po No :   | Item No :     | Vendor           | Al        | <b>T</b>          | Search      |
|        |           | PO List (S    | Status Op        | en Only)  |                   |             |
| Po No. | Due Date  | Product Code  | Order Qty        | Uom       | Received Qty      | Pending Qty |
| 49883  | 17/5/2017 | K0757         | 876              | PC        | 534               | 342         |
| 49883  | 17/5/2017 | K0756         | 107              | PC        | 10                | 97          |
| 50546  | 1/9/2017  | K1019         | 32               | PC        | 20                | 12          |
| W08150 | 30/3/2017 | K1000         | 60               | PC        | 40                | 20          |
| W08150 | 30/3/2017 | K0915         | 68               | PC        | 52                | 16          |
| W10390 | 7/10/2017 | K0756         | 220              | PC        | 80                | 140         |
| W10390 | 7/10/2017 | K0757         | 1152             | PC        | 108               | 1044        |
| W10390 | 7/10/2017 | K1256         | 1200             | PC        | 700               | 500         |
| W10672 | 3/11/2017 | K0756         | 200              | PC        | 0                 | 200         |
| W10672 | 3/11/2017 | K1256         | 1000             | PC        | 0                 | 1000        |
| W10900 | 1/9/2017  | K0498         | 160              | PC        | 160               | 0           |
| W10900 | 1/9/2017  | K0765         | 96               | PC        | 96                | 0           |
| W10900 | 1/9/2017  | K1494         | 60               | PC        | 60                | 0           |
| W10900 | 1/9/2017  | K1493         | 60               | PC        | 60                | 0           |

ภาพประกอบที่ 43 หน้าต่างของสินค้าค้างส่ง

# **ตารางที่ 24** รายละเอียคข้อมูลมีคังนี้

| ข้อมูล                     | คำอธิบาย                                 |
|----------------------------|------------------------------------------|
| 1. ช่องกรอกข้อมูล PO No.   | สามารถค้นหาแต่ละ PO No. แล้วทำการค้นหา   |
|                            | Search                                   |
| 2. ช่องกรอกข้อมูล Item No. | สามารถค้นหาแต่ละ Item No. แล้วทำการค้นหา |
|                            | Search                                   |
| 3. ช่องกรอกข้อมูล Vendor   | สามารถเลือก Vendor ใด้ แล้วทำการค้นหา    |
|                            | Search                                   |
| 4. PO No.                  | PO ที่ค้างส่ง                            |
| 5. Due Date                | วันที่กำหนดส่ง                           |
|                            |                                          |
| 6. Product Code            | จะบอกถึงรหัสของสินค้ำ                    |
|                            |                                          |
|                            |                                          |
| 7. Order QTY               | จำนวนสินค้าที่ค้างส่ง                    |
|                            |                                          |
| 8. UOM                     | หน่วยเบิก-จ่ายของคลังสินค้ำ              |
|                            |                                          |
| 9. Received QTY            | จำนวนที่ทำการรับสินก้าแล้ว               |
|                            |                                          |
| 10. Pending QTY            | จำนวนที่ค้างส่ง                          |
|                            |                                          |

4.หน้าต่างยอดพยากรณ์ (Forecast)

หน้าต่างแสดงถึงยอดพยากรณ์ในอนาคตโดยจัดทำขึ้นเพื่อที่จะสามารถทราบถึงแนวโน้ม (Trend) ของสินค้า เพื่อใช้ข้อมูลในการวางแผนการบริหารสินค้าคงคลัง

| 🕞 เมนู Forecast                                                                                                    |                                                                                   |                                                                                      |                                                                                         |                                                                                             |                                                                                    |                                                                                                    |                                                                                               |                                                                                                |                                                                                    |                                                                                 |                                                                                                    |                                                                                           |                                                                                         |
|----------------------------------------------------------------------------------------------------|-----------------------------------------------------------------------------------|--------------------------------------------------------------------------------------|-----------------------------------------------------------------------------------------|---------------------------------------------------------------------------------------------|------------------------------------------------------------------------------------|----------------------------------------------------------------------------------------------------|-----------------------------------------------------------------------------------------------|------------------------------------------------------------------------------------------------|------------------------------------------------------------------------------------|---------------------------------------------------------------------------------|----------------------------------------------------------------------------------------------------|-------------------------------------------------------------------------------------------|-----------------------------------------------------------------------------------------|
|                                                                                                    |                                                                                   |                                                                                      |                                                                                         | v                                                                                           | /elcome<br>:???                                                                    | I.                                                                                                    | <u>Profile</u>                                                                                |                                                                                                | <u>ChangePa</u><br><u>word</u>                                                     | <u>ass</u>                                                                      | I <u>I</u>                                                                                                    | <u>ogout</u>                                                                              |                                                                                         |
|                                                                                                    | Pain Main                                                                         | Requ                                                                                 | est App                                                                                 | prove Im                                                                                    | ventory                                                                            | PO                                                                                                    | Report                                                                                        | Forecast                                                                                       | <b>Manage</b> U                                                                    | ser Ite                                                                         | ster<br>sms                                                                                                    | Branch                                                                                    |                                                                                         |
| Upload Excel File : Choose File No file chosen (xtsx only) Upload @atina Excel                                       |                                                                                   |                                                                                      |                                                                                         |                                                                                             |                                                                                    |                                                                                                    |                                                                                               |                                                                                                |                                                                                    |                                                                                 |                                                                                                    |                                                                                           |                                                                                         |
|                                                                                                    |                                                                                   |                                                                                      |                                                                                         | Item No :                                                                                   |                                                                                    | Vende                                                                                                    | or :                                                                                          | All                                                                                            |                                                                                    | 🔻                                                                               | Search                                                                                                    |                                                                                           |                                                                                         |
|                                                                                                    |                                                                                   |                                                                                      |                                                                                         | Item No :                                                                                   |                                                                                    | Foreca                                                                                                    | st in 201                                                                                     | All                                                                                            |                                                                                    | ▼                                                                               | Search                                                                                                    |                                                                                           |                                                                                         |
| Item No.                                                                                                    | UOM                                                                               | Jan                                                                                  | Feb                                                                                     | Item No :                                                                                   | Apr                                                                                | Foreca<br>May                                                                                                    | st in 201                                                                                     | All<br>7<br>Jul                                                                                | Aug                                                                                | v<br>Sep                                                                        | Search<br>Oct                                                                                                    | Nov                                                                                       | Dec                                                                                     |
| Item No.<br>K0002                                                                                                    | UOM<br>PC                                                                         | Jan<br>13                                                                            | Feb<br>4                                                                                | Item No :<br>Mar<br>11                                                                      | <b>Apr</b><br>11                                                                   | Foreca<br>May<br>11                                                                                                  | or:<br>st in 201<br>Jun<br>6                                                                  | 7<br>Jul<br>6                                                                                  | <b>Aug</b><br>13                                                                   | •                                                                               | Search<br>Oct<br>2                                                                                                    | Nov                                                                                       | <b>Dec</b><br>17                                                                        |
| Item No.<br>K0002<br>K0004                                                                                           | UOM<br>PC<br>PC                                                                   | <b>Jan</b><br>13<br>0                                                                | <b>Feb</b><br>4                                                                         | Item No :                                                                                   | <b>Apr</b><br>11<br>0                                                              | Foreca<br>May<br>11<br>0                                                                                             | or:<br>st in 201<br>Jun<br>6<br>4                                                             | 7<br>Jul<br>6<br>0                                                                             | Aug<br>13<br>0                                                                     | Sep<br>5<br>5                                                                   | Search<br>Oct<br>2<br>0                                                                                                    | <b>Nov</b><br>7<br>6                                                                      | <b>Dec</b><br>17<br>7                                                                   |
| Item No.<br>K0002<br>K0004<br>K0005                                                                                  | UOM<br>PC<br>PC<br>PC                                                             | <b>Jan</b><br>13<br>0<br>5                                                           | <b>Feb</b><br>4<br>1<br>10                                                              | Item No :                                                                                   | <b>Apr</b><br>11<br>0<br>13                                                        | Foreca<br>May<br>11<br>0<br>13                                                                                       | st in 201<br>Jun<br>6<br>4<br>6                                                               | 7<br>Jul<br>6<br>0<br>12                                                                       | Aug<br>13<br>0<br>13                                                               | <b>Sep</b><br>5<br>5<br>11                                                      | Search<br>Oct<br>0<br>14                                                                                                    | <b>Nov</b><br>7<br>6<br>29                                                                | <b>Dec</b><br>17<br>7<br>26                                                             |
| Item No.<br>K0002<br>K0004<br>K0005<br>K0026                                                                         | UOM<br>PC<br>PC<br>PC<br>PC<br>PC                                                 | Jan<br>13<br>0<br>5<br>107                                                           | <b>Feb</b><br>4<br>1<br>10<br>102                                                       | Mar<br>11<br>11<br>13<br>112                                                                | <b>Apr</b><br>11<br>0<br>13<br>90                                                  | Vende<br>Foreca<br>May<br>11<br>0<br>13<br>187                                                                       | st in 201<br>Jun<br>6<br>4<br>6<br>84                                                         | 7<br><b>Jul</b><br>6<br>0<br>12<br>109                                                         | Aug<br>13<br>0<br>13<br>110                                                        | <b>Sep</b><br>5<br>5<br>11<br>67                                                | Search<br>2<br>0<br>14<br>101                                                                                                    | Nov<br>7<br>6<br>29<br>113                                                                | <b>Dec</b><br>17<br>7<br>26<br>89                                                       |
| Item No.<br>K0002<br>K0004<br>K0025<br>K0026<br>K0047                                                                | UOM<br>PC<br>PC<br>PC<br>PC<br>PC                                                 | <b>Jan</b><br>13<br>0<br>5<br>107<br>19                                              | <b>Feb</b><br>4<br>1<br>10<br>102<br>10                                                 | Item No :<br>Mar<br>11<br>11<br>13<br>112<br>18                                             | <b>Apr</b><br>11<br>0<br>13<br>90<br>12                                            | Vendo<br>Foreca<br>May<br>11<br>0<br>13<br>187<br>18                                                                 | st in 201<br>Jun<br>6<br>4<br>6<br>84<br>6                                                    | 7<br><b>Jul</b><br>6<br>0<br>12<br>109<br>6                                                    | Aug<br>13<br>0<br>13<br>110<br>2                                                   | ▼<br>5<br>5<br>11<br>67<br>25                                                   | Oct         2           0         14           101         8                                                                                                  | <b>Nov</b><br>7<br>6<br>29<br>113<br>8                                                    | <b>Dec</b><br>17<br>7<br>26<br>89<br>6                                                  |
| Item No.<br>K0002<br>K0004<br>K0005<br>K0026<br>K0047<br>K0051                                                       | UOM<br>PC<br>PC<br>PC<br>PC<br>PC<br>PC<br>PC                                     | <b>Jan</b><br>13<br>0<br>5<br>107<br>19<br>19                                        | Feb<br>4<br>1<br>10<br>102<br>10<br>12                                                  | Item No :<br>Mar<br>11<br>13<br>112<br>18<br>14<br>14                                       | Apr<br>11<br>0<br>13<br>90<br>12<br>19                                             | Vendo<br>Foreca<br>May<br>11<br>0<br>13<br>187<br>18<br>14<br>14                                                     | st in 201<br>Jun<br>6<br>4<br>6<br>84<br>6<br>11                                              | 7<br><b>Jul</b><br>6<br>0<br>12<br>109<br>6<br>20<br>20                                        | Aug<br>13<br>0<br>13<br>110<br>2<br>29                                             | Sep<br>5<br>5<br>11<br>67<br>25<br>16<br>16                                     | Oct         2           0         14           101         8           16         16                                                                          | Nov<br>7<br>6<br>29<br>113<br>8<br>20                                                     | <b>Dec</b><br>17<br>7<br>26<br>89<br>6<br>17                                            |
| Item No.<br>K0002<br>K0004<br>K0025<br>K0026<br>K0047<br>K0051<br>K0065                                              | UOM<br>PC<br>PC<br>PC<br>PC<br>PC<br>PC<br>PC<br>PC                               | <b>Jan</b><br>13<br>0<br>5<br>107<br>19<br>19<br>407                                 | Feb<br>4<br>1<br>10<br>102<br>10<br>12<br>395                                           | Item No :<br>Mar<br>11<br>11<br>13<br>112<br>18<br>14<br>514                                | Apr<br>11<br>0<br>13<br>90<br>12<br>19<br>582                                      | Venda<br>Foreca<br>May<br>11<br>0<br>13<br>187<br>18<br>14<br>470<br>470                                             | st in 201<br>Jun<br>6<br>4<br>6<br>84<br>6<br>11<br>460                                       | 7<br><b>Jul</b><br>6<br>0<br>12<br>109<br>6<br>20<br>487<br>487                                | Aug<br>13<br>0<br>13<br>110<br>2<br>29<br>450                                      | Sep<br>5<br>5<br>11<br>67<br>25<br>16<br>413                                    | Oct         2           0         14           101         8           16         437                                                                         | Nov<br>7<br>6<br>29<br>113<br>8<br>20<br>467<br>467                                       | <b>Dec</b><br>17<br>26<br>89<br>6<br>17<br>478                                          |
| Item No.<br>K0002<br>K0004<br>K0005<br>K0026<br>K0047<br>K0051<br>K0065<br>K0082                                     | UOM<br>PC<br>PC<br>PC<br>PC<br>PC<br>PC<br>PC<br>PC                               | <b>Jan</b><br>13<br>0<br>5<br>107<br>19<br>19<br>407<br>41                           | <b>Feb</b><br>4<br>1<br>102<br>102<br>10<br>12<br>395<br>40                             | Item No :<br>Mar<br>11<br>11<br>13<br>112<br>14<br>514<br>37<br>120                         | <b>Apr</b><br>11<br>0<br>13<br>90<br>12<br>19<br>582<br>26                         | Venda<br>Foreca<br>May<br>11<br>0<br>13<br>187<br>18<br>14<br>470<br>37<br>426                                       | st in 201<br>Jun<br>6<br>4<br>6<br>84<br>6<br>11<br>460<br>35                                 | 7<br><b>Jul</b><br>6<br>0<br>12<br>109<br>6<br>20<br>487<br>41<br>122                          | Aug<br>13<br>0<br>13<br>110<br>2<br>29<br>450<br>30<br>112                         | Sep<br>5<br>5<br>5<br>11<br>67<br>25<br>16<br>413<br>34<br>34                   | Oct         2           0         14           101         8           16         437           41         44                                                 | Nov<br>7<br>6<br>29<br>113<br>8<br>20<br>467<br>29                                        | <b>Dec</b><br>17<br>7<br>26<br>89<br>6<br>17<br>478<br>40                               |
| Item No.<br>K0002<br>K0005<br>K0026<br>K0047<br>K0051<br>K0065<br>K0082<br>K0082                                     | UOM<br>PC<br>PC<br>PC<br>PC<br>PC<br>PC<br>PC<br>PC<br>PC<br>PC                   | <b>Jan</b><br>13<br>0<br>5<br>107<br>19<br>19<br>407<br>41<br>115<br>250             | <b>Feb</b><br>4<br>1<br>102<br>102<br>12<br>395<br>40<br>113<br>236                     | Item No :<br>Mar<br>11<br>11<br>13<br>112<br>18<br>14<br>514<br>37<br>139<br>545            | <b>Apr</b><br>11<br>0<br>13<br>90<br>12<br>19<br>582<br>26<br>167<br>500           | Venda<br>Foreca<br>May<br>11<br>0<br>13<br>187<br>18<br>14<br>470<br>37<br>136<br>402                                | st in 2011<br>Jun<br>6<br>4<br>6<br>84<br>6<br>11<br>460<br>35<br>143<br>406                  | All-<br>7<br>3<br>6<br>0<br>12<br>109<br>6<br>20<br>487<br>41<br>122<br>270                    | Aug<br>13<br>0<br>13<br>110<br>2<br>29<br>450<br>30<br>112<br>210                  | Sep<br>5<br>5<br>11<br>67<br>25<br>16<br>413<br>34<br>95<br>24€                 | Oct           2           0           14           101           8           16           437           41           115           25.9                       | Nov<br>7<br>6<br>29<br>113<br>8<br>20<br>467<br>29<br>122<br>235                          | <b>Dec</b><br>17<br>7<br>26<br>89<br>6<br>17<br>478<br>40<br>133<br>422                 |
| Item No.<br>K0002<br>K0004<br>K005<br>K0026<br>K0047<br>K0051<br>K0065<br>K0082<br>K0087<br>K0088                    | UOM<br>PC<br>PC<br>PC<br>PC<br>PC<br>PC<br>PC<br>PC<br>PC<br>PC                   | <b>Jan</b><br>13<br>0<br>5<br>107<br>19<br>19<br>407<br>41<br>115<br>359             | Feb<br>4<br>1<br>10<br>102<br>10<br>12<br>395<br>40<br>113<br>336<br>1                  | Item No :<br>Mar<br>11<br>11<br>13<br>112<br>18<br>14<br>514<br>37<br>139<br>545<br>4       | Apr<br>11<br>0<br>13<br>90<br>12<br>19<br>582<br>26<br>167<br>500                  | Venda<br>Foreca<br>May<br>11<br>0<br>13<br>187<br>18<br>14<br>470<br>37<br>136<br>402<br>4                           | st in 201<br>Jun<br>6<br>4<br>6<br>84<br>6<br>111<br>460<br>35<br>143<br>406<br>0             | All-<br>7<br>5<br>6<br>0<br>12<br>109<br>6<br>20<br>487<br>41<br>122<br>370<br>2               | Aug<br>13<br>0<br>13<br>110<br>2<br>29<br>450<br>30<br>112<br>319<br>2             | Sep<br>5<br>5<br>11<br>67<br>25<br>16<br>413<br>34<br>95<br>346<br>1            | Oct           2           0           14           101           8           16           437           41           115           358           2            | Nov<br>7<br>6<br>29<br>113<br>8<br>20<br>467<br>29<br>122<br>335                          | Dec<br>17<br>7<br>26<br>89<br>6<br>17<br>478<br>40<br>133<br>422<br>1                   |
| Item No.<br>K0002<br>K0004<br>K0026<br>K0047<br>K0051<br>K0065<br>K0082<br>K0087<br>K0088<br>K0095                   | UOM<br>PC<br>PC<br>PC<br>PC<br>PC<br>PC<br>PC<br>PC<br>PC<br>PC<br>PC<br>PC       | <b>Jan</b><br>13<br>0<br>5<br>107<br>19<br>407<br>41<br>115<br>359<br>2<br>13        | Feb<br>4<br>1<br>10<br>102<br>10<br>12<br>395<br>40<br>113<br>336<br>1<br>29            | Item No :<br>Mar<br>11<br>11<br>13<br>112<br>18<br>14<br>514<br>37<br>139<br>545<br>4<br>23 | Apr<br>11<br>0<br>13<br>90<br>12<br>19<br>582<br>26<br>167<br>500<br>1<br>20       | Venda<br><b>Foreca</b><br><b>May</b><br>11<br>0<br>13<br>187<br>18<br>14<br>470<br>37<br>136<br>402<br>4<br>28       | st in 201<br>Jun<br>6<br>4<br>6<br>4<br>6<br>11<br>460<br>35<br>143<br>406<br>0<br>20         | All-<br>2 Jul<br>6<br>0<br>12<br>109<br>6<br>20<br>487<br>41<br>122<br>370<br>2<br>26          | Aug<br>13<br>0<br>13<br>110<br>2<br>29<br>450<br>30<br>112<br>319<br>2<br>16       | Sep<br>5<br>5<br>11<br>67<br>25<br>16<br>413<br>34<br>95<br>346<br>1<br>22      | Oct         2           0         14           101         8           16         437           41         115           358         2           32           | Nov<br>7<br>6<br>29<br>113<br>8<br>20<br>467<br>29<br>122<br>335<br>1<br>46               | <b>Dec</b><br>17<br>7<br>26<br>89<br>6<br>17<br>478<br>40<br>133<br>422<br>1<br>24      |
| Item No.<br>K0002<br>K0004<br>K0005<br>K0026<br>K0047<br>K0065<br>K0082<br>K0087<br>K0088<br>K0095<br>K0106<br>K0121 | UOM<br>PC<br>PC<br>PC<br>PC<br>PC<br>PC<br>PC<br>PC<br>PC<br>PC<br>PC<br>PC<br>PC | <b>Jan</b><br>13<br>0<br>5<br>107<br>19<br>407<br>41<br>115<br>359<br>2<br>13<br>369 | Feb<br>4<br>1<br>10<br>102<br>10<br>12<br>395<br>40<br>113<br>336<br>1<br>1<br>29<br>14 | Item No :<br>Mar<br>11<br>13<br>112<br>18<br>14<br>514<br>37<br>139<br>545<br>4<br>23<br>17 | Apr<br>11<br>0<br>13<br>90<br>12<br>19<br>582<br>26<br>167<br>500<br>1<br>20<br>13 | Venda<br><b>Foreca</b><br><b>May</b><br>11<br>0<br>13<br>187<br>18<br>14<br>470<br>37<br>136<br>402<br>4<br>28<br>23 | st in 2011<br>Jun<br>6<br>4<br>6<br>84<br>6<br>11<br>460<br>35<br>143<br>406<br>0<br>20<br>23 | All-<br>7<br>3ul<br>6<br>0<br>12<br>109<br>6<br>20<br>487<br>41<br>122<br>370<br>2<br>26<br>19 | Aug<br>13<br>0<br>13<br>110<br>2<br>29<br>450<br>30<br>112<br>319<br>2<br>16<br>18 | Sep<br>5<br>5<br>11<br>67<br>25<br>16<br>413<br>34<br>95<br>346<br>1<br>22<br>7 | Oct         2           0         14           101         8           16         437           41         115           358         2           32         7 | Nov<br>7<br>6<br>299<br>113<br>8<br>20<br>467<br>299<br>122<br>335<br>1<br>46<br>46<br>14 | <b>Dec</b><br>17<br>7<br>26<br>89<br>6<br>17<br>478<br>40<br>133<br>422<br>1<br>24<br>7 |

# **ภาพประกอบที่ 44** หน้าต่างยอดพยากรณ์ ( Forecast )

## ตารางที่ 25 รายละเอียดข้อมูลมีดังนี้

| ข้อมูล               | คำอธิบาย                               |
|----------------------|----------------------------------------|
| 1. Upload Excel File | ทำไฟล์ Microsoft Excel ตามไฟล์ตัวอย่าง |
| 2. Upload            | ปุ่มกคสำหรับอัพโหลดไฟล์ Upload         |
| 3. Item No.          | สามารถค้นหาแต่ละ Item แล้วกด แล้วทำการ |
|                      | ก้นหา Search                           |
| 4. Vendor            | สามารถเลือก Vendor ได้ แล้วทำการค้นหา  |
|                      | Search                                 |
| 5. Item No.          | ข้อมูลยอคพยากรณ์ของทั้งปี              |